# **MAXA Fields Guide**

## **Table of Contents**

| Introduction            | 1  |
|-------------------------|----|
| Designs                 | 1  |
| Categories              | 2  |
| User and Partner Fields | 5  |
| User Roles              | 8  |
| Role: Manager           | 8  |
| Role: Regular User      | 8  |
| Partner-Specific Fields | 9  |
| Offices                 | 9  |
| User Groups             | 10 |

## Introduction

This document is intended to be used as a reference for the various fields available to users in MAXA. The descriptions should be helpful for any administrator who is configuring their instance of MAXA.

## Designs

| Field Name   | Field Type | Description                                                                                                    |  |
|--------------|------------|----------------------------------------------------------------------------------------------------|--|
| Title*       | Text field | Display name of the design.                                                                                                    |  |
| Design Type* | Drop-down  | Type can indicate format, size, and distribution method.<br>Examples: email signature, brochure, business card, 8.5 x 11<br>flyer                                         |  |
| User         | Drop-down  | The creator of the design or the selected owner of the design.                                                                                                    |  |
| Is Template  | Checkbox   | Indicates that a design will be cloneable and edits will be made to the duplicate.                                                                                        |  |
| Archived     | Checkbox   | Indicates that a design is archived and will not be accessible on the user dashboard.                                                                                     |  |
| Suspended    | Checkbox   | Indicates that a design is suspended. Suspending allows for<br>administrators to temporarily inactive designs for the purpose<br>of making changes ahead of re-releasing. |  |

 $\diamond$ 

| Field Name                       | Field Type    | Description                                                                                                    |
|----------------------------------|---------------|----------------------------------------------------------------------------------------------------|
| Weight                           | Numeric field | Indicates the order that the design will appear in the<br>dashboard. Example: Weight of 1 appears at the top of the<br>category list. Weight of 100 will appear at the bottom of the<br>category list. Note: MAXA defaults to alphabetical organization<br>for items with the same weight. The default weight for a design<br>is 50. |
| Requires Compliance              | Checkbox      | Indicates that a design will require administrator compliance<br>approval prior to publishing and distribution (download, print,<br>post to social) by an end user.                                                                                                    |
| Mark as New                      | Drop-down     | Selecting this option ataches a blue "new" indicator to new design templates for a specified period of time.                                                                                                    |
| Caption Suggestion               | Text field    | Used for social media designs. Text in this field will populate as<br>the default message attached to the design. This field is<br>comparable to the social media message field in Total Expert.<br>Note: Users are able to edit the text in this field when using the<br>design.                                                    |
| Display All Users as<br>Partners | Checkbox      | Indicates that a design allows for internal users to be available for selection as co-marketing partners in co-branded designs.                                                                                                    |
| Tags                             | Drop-down     | Tags allow administrators to organize designs. Examples: First time Home buyer, holiday, refinance, USDA.                                                                                                    |
| Categories                       | Checkbox      | Organizational tool to provide access to designs. Examples:<br>Presidents Club, Southwest Region, Top Producers,<br>Letterhead, Business Cards. Note: Category names can mirror<br>design types. See the Categories section in the platform for<br>additional examples.                                                              |

## Categories

Categories are used to organize content in the user's dashboard.

| Field Name                           | Field Type    | Description                                                                                                    |
|--------------------------------------|---------------|----------------------------------------------------------------------------------------------------|
| Categories > New<br>Group > Name     | Text field    | Category groups are the top of the organizational structure.<br>This field indicates the name of the field as it appears on the<br>user dashboard. Example: Print, Digital, Admin Only                                                                                                    |
| Categories > New<br>Group > Position | Numeric field | Indicates the order that the category group will appear in the<br>dashboard. A position of 1 appears at the top of the group list,<br>and a position of 100 appears at the bottom of the group list.<br>Note: MAXA defaults to alphabetical organization for items with<br>the same position. The default position for a group is blank. |
| Title*                               | Text field    | Display name of the category.                                                                                                    |
| Description                          | Text field    | This field does not display for end users. It can be leveraged as<br>an administrator note for the category. Example: Business card<br>category description is "3.5in x 2in".                                                                                                    |

| Field Name                      | Field Type                   | Description                                                                                                    |  |
|---------------------------------|------------------------------|----------------------------------------------------------------------------------------------------|--|
| Position                        | Numeric field                | Indicates the order that the category will appear in the<br>dashboard. A position of 1 appears at the top of the category<br>list, and a position of 100 appears at the bottom of the category<br>list. Note: MAXA defaults to alphabetical organization for items<br>with the same position. The default position for a category is 0. |  |
| Group                           | Drop-down                    | Groups organize categories. Examples: Digital and Print                                                                                                    |  |
| Split Bill Percentage           | Drop-down / Numeric<br>field | Indicates the shares of the professional print cost shared<br>between the user and parter. In Total Expert, this feature is<br>referred to as a media markup or cost split. Default is no split or<br>100% covered by the user. Note: This setting will apply to all<br>designs in the category.                                        |  |
| Hidden                          | Checkbox                     | Removes the category from the dashboard view for all users regardless of user role.                                                                                                    |  |
| Hidden From Regular<br>Users    | Checkbox                     | Removes the category from the dashboard view for regular users.                                                                                                    |  |
| Hidden From Account<br>Owners   | Checkbox                     | Removes the category from the dashboard view for users with the role of Account Owners specifically                                                                                                    |  |
| Requires Compliance             | Checkbox                     | Indicates that any design added to this category will require administrator compliance approval.                                                                                                    |  |
| Disable Create Button           | Checkbox                     | Disables the Create Design button.                                                                                                    |  |
| Download Now                    | Checkbox                     | Enables the Download Now button.                                                                                                    |  |
| Download Now<br>Description     | Text field                   | The design loads the user's information and immediately downloads, bypassing the designer. Downloadable just mean the design downloads as-is.                                                                                                    |  |
| Content Type                    | Drop-down                    | Allows admins to choose whether the category supports<br>Designs, Print Ready, or Downloadable options. Note: In order<br>to publish a Downloadable asset, you need to have a category<br>that is marked as a Downloadable content type.                                                                                                |  |
| Custom Redirect URL             | Text field                   | The category becomes a link instead.                                                                                                    |  |
| Block Category with<br>Title    | Text field                   | Category is blocked with a headline pop-up.                                                                                                    |  |
| Block Templates with<br>Title   | Text field                   | Templates in the category are blocked with a headline pop-up.                                                                                                    |  |
| Block Templates with<br>Message | Text field                   | Templates are blocked with longer text than a headline.                                                                                                    |  |
| Mark As New                     | Drop-down                    | Attaches a blue "new" indicator to the category for a specified period of time.                                                                                                    |  |
| Show Concierge<br>Request       | Checkbox                     | Indicates that a user can request that the administrator create<br>a design on their behalf. If this is enabled, a user is able to<br>request completion of a design or a custom design. Any design<br>in this category will show the Concierge Request button. Users<br>can indicate needs via the available notes section             |  |

| Field Name                                         | Field Type    | Description                                                                                                    |  |
|----------------------------------------------------|---------------|----------------------------------------------------------------------------------------------------|--|
| Concierge Request<br>Only                          | Checkbox      | Indicates that the user must submit a concierge request to access the design. The user cannot edit or publish the designs in these categories.                                                                                                    |  |
| Concierge Request<br>Design View Only              | Checkbox      | Indicates that the user can make a concierge request but not<br>customize the design. Administrators still see the Create Design<br>button.                                                                                                    |  |
| Mobile Concierge<br>Request Only                   | Checkbox      | Concierge request is for mobile only.                                                                                                    |  |
| Terms of Use                                       | Text field    | The disclaimer displayed before users are able to edit designs.<br>All designs added to this category display this disclaimer.                                                                                                    |  |
| View Only                                          | Checkbox      | Category is viewable only; users cannot open designs for editing.                                                                                                    |  |
| Available To                                       | Drop-down     | <ul> <li>When Managers is selected in the Users drop-down list, the category is visible to Account Managers, Managers, and Admins, but Users will not see this category.</li> <li>When Account Managers is selected in the Users drop-down list, the category is accessible to Account Managers and Admins only. Managers and Users will not be able to see this category.</li> </ul> |  |
| Available on Mobile<br>App                         | Checkbox      | Indicates that the category is available when using the mobile app.                                                                                                    |  |
| Available on Mobile<br>Browser                     | Checkbox      | Indicates that the category is available when using a mobile browser.                                                                                                    |  |
| Limit to Selected User<br>Groups                   | Checkbox      | Indicates that a specific category should only be available to specified user groups, and would not be available for other groups.                                                                                                    |  |
| Limit to Selected<br>Offices                       | Checkbox      | Indicates that a specific category should only be available to a specified office, and would not be available for all other offices.                                                                                                    |  |
| Hide from Selected<br>User Groups                  | Checkbox      | Indicates that a specific category should not be available for<br>users in a specific group, but would be available for all other<br>user groups.                                                                                                    |  |
| Hide from Selected<br>Offices                      | Checkbox      | Indicates that a specific category should not be available for<br>users in a specific office, but would be available for all other<br>offices.                                                                                                    |  |
| Subcategories- add<br>new subcategory-<br>name     | Text field    | Adds a new subcategory, or "folder" in the category and defines the name of the new folder.                                                                                                    |  |
| Subcategories- add<br>new subcategory-<br>position | Numeric field | Orders the new subcategory in the list of all other<br>subcategories in this category. Note: MAXA defaults to<br>alphabetical organization for items with the same position.                                                                                                    |  |

 $\diamond$ 

#### **User and Partner Fields**

These fields are available in the User and Partner profiles. Many of them are set as default but can be enabled as requested. Additionally, individual fields can be locked for editing or required, as requested. By default, the fields with a red asterisk (\*) below are the only required fields and no fields are locked.

| Field Name         | Field Type | Description                                                                                                    | Default<br>User<br>Field | Default<br>Partner<br>Field |
|--------------------|------------|----------------------------------------------------------------------------------------------------|--------------------------|-----------------------------|
| Address 1          | Text field | Used to capture the primary part of the user's street address.                                                                       | Yes                      | No                          |
| Address 2          | Text field | Used to capture additional address details such as apartment or floor.                                                               | Yes                      | No                          |
| Bio                | Text field | The user's biography details that can be used in content as desired.                                                                 | No                       | No                          |
| Branch License     | Text field | The branch license number that the user belongs to.                                                                                  | No                       | No                          |
| Branch Location    | Text field | The location of the branch the user belongs to.                                                                                      | No                       | No                          |
| Branch Name        | Text field | The name of the branch the user belongs to.                                                                                          | No                       | Yes                         |
| Branch Number      | Text field | The number of the branch the user belongs to.                                                                                        | No                       | No                          |
| Broker DRE         | Text field | The license number for the user's<br>brokerage as required by California DRE<br>licensing that may differ from their<br>NMLS number. | No                       | No                          |
| City               | Text field | The city the user lives in.                                                                                                    | Yes                      | No                          |
| Company Address    | Text field | The address of the user's company.                                                                                                   | No                       | Yes                         |
| Company License    | Text field | The license of the user's company.                                                                                                   | No                       | Yes                         |
| Company Name       | Text field | The name of the user's company.                                                                                                    | No                       | Yes                         |
| Company nmls       | Text field | The NMLS number of the user's company.                                                                                               | No                       | Yes                         |
| Country            | Text field | This field stores the country the user<br>resides in. This must be filled out as<br>"US" for the states to populate.                 | Yes                      | No                          |
| DBA Address        | Text field | The address of the DBA a user belongs to.                                                                                            | No                       | Yes                         |
| Dba license number | Text field | The license number of the DBA a user belongs to.                                                                                     | No                       | Yes                         |
| Dba name           | Text field | The name of the DBA a user belongs to.                                                                                               | No                       | Yes                         |
| Disclaimer         | Text field | The entire disclaimer a user needs to<br>populate every time they create a<br>marketing piece.                                       | No                       | No                          |

| Field Name            | Field Type         | Description                                                                                                    | Default<br>User<br>Field | Default<br>Partner<br>Field |
|-----------------------|--------------------|----------------------------------------------------------------------------------------------------|--------------------------|-----------------------------|
| Dre number            | Text field         | The license number for the user as<br>required by California DRE licensing<br>that may differ from their NMLS<br>number.                              | No                       | No                          |
| Email*                | Text field         | The user's email address.                                                                                                    | Yes                      | Yes                         |
| Fax number            | Text field         | The user's fax number.                                                                                                    | No                       | No                          |
| First name*           | Text field         | The user's first name.                                                                                                    | Yes                      | Yes                         |
| Html disclaimer       | Text field         | The disclaimer for a user if it contains any HTML entities.                                                                                           | No                       | Yes                         |
| Instagram handle      | Text field         | The user's Instagram handle.                                                                                                    | No                       | No                          |
| Last name*            | Text field         | The user's last name/surname.                                                                                                    | Yes                      | Yes                         |
| License number        | Text field         | The user's license number.                                                                                                    | Yes                      | Yes                         |
| License numbers       | Text field         | Stores multiple license numbers.                                                                                                    | No                       | No                          |
| License in            | Text field         | Describes the locations/states where a user is licensed.                                                                                              | No                       | No                          |
| Licensed in states    | Checkbox           | Indicates the states a user is licensed in<br>and directly relates to the state<br>disclaimer drop-down list that appears<br>on assets when required. | Yes                      | n/a                         |
| Lo nmls number        | Text field         | The Loan Officer's NMLS number.                                                                                                    | No                       | No                          |
| Logo                  | Image URL / upload | The user's primary logo.                                                                                                    | Yes                      | No                          |
| Market center name    | Text field         | Used when a customer wants to use<br>"market center" as a text replace field<br>option. This is typically tied to an SSO<br>set up.                   | Yes                      | Yes                         |
| Mobile phone          | Text field         | The user's cell phone number.                                                                                                    | Yes                      | Yes                         |
| Number 800            | Text field         | The user's 1-800 phone number.                                                                                                    | No                       | No                          |
| Office logo           | Image URL / upload | The user's office logo.                                                                                                    | Yes                      | Yes                         |
| Office phone          | Text field         | The user's office phone number.                                                                                                    | Yes                      | Yes                         |
| Photo                 | Image URL / upload | The user's headshot.                                                                                                    | Yes                      | Yes                         |
| Primary brand color   | RGB / Hex color    | The user's primary branding color as required by the brand guidelines.                                                                                | Yes                      | No                          |
| Secondary brand color | RGB / Hex color    | The user's secondary branding color as required by the brand guidelines.                                                                              | Yes                      | No                          |
| State                 | Text field         | The name of the state the user lives in.                                                                                                    | Yes                      | No                          |
| State license number  | Text field         | The user's state license number.                                                                                                    | No                       | No                          |
| Suite and floor       | Text field         | Additional address information for the user; interchangeable with Address 2.                                                                          | No                       | No                          |
| Tagline               | Text field         | A tagline or slogan.                                                                                                    | No                       | No                          |

| Field Name                       | Field Type    | Description                                                                                                    | Default<br>User<br>Field | Default<br>Partner<br>Field |
|----------------------------------|---------------|----------------------------------------------------------------------------------------------------|--------------------------|-----------------------------|
| Title                            | Text field    | The user's job title.                                                                                                    | Yes                      | Yes                         |
| Website                          | Text field    | The user's website.                                                                                                    | Yes                      | Yes                         |
| Zipcode                          | Text field    | The user's ZIP code.                                                                                                    | Yes                      | No                          |
| Invite Limit                     | Numeric field | If a user is a manager, this field<br>indicates the number of invitations they<br>can issue for new users.                          | Yes                      | n/a                         |
| Don't Save tutorial progress     | Checkbox      | If checked, this field resets all tutorial progress every time a user logs in.                                                      | Yes                      | n/a                         |
| Disallow creating<br>partners    | Checkbox      | If checked, this field prevents a user from creating co-marketing partners.                                                         | Yes                      | n/a                         |
| Only SSO login                   | Checkbox      | If checked, this forces specific users to log in with SSO only.                                                                     | Yes                      | n/a                         |
| Dark mode                        | Checkbox      | If checked, this enables the dark mode preference for the user.                                                                     | Yes                      | n/a                         |
| Language                         | Drop-down     | Sets the language for the user in the<br>platform. Limited to English, Spanish, or<br>French.                                       | Yes                      | n/a                         |
| Cost Center                      | Text field    | The user's cost center number, which is usually associated with billing.                                                            | Yes                      | n/a                         |
| External User                    | Text field    | The external user ID if the ID is something other than an email address.                                                            | Yes                      | n/a                         |
| Email subscription               | Checkbox      | The email used to send our welcome email tutorial series.                                                                           | Yes                      | n/a                         |
| Manager                          | Drop-down     | Assigns the user's manager.                                                                                                    | Yes                      | n/a                         |
| Offices                          | Drop-down     | Assigns the user's office(s). A user can exist in multiple offices.                                                                 | Yes                      | n/a                         |
| Managed Offices                  | Drop-down     | Assigns offices that the user manages.<br>They must have a manager role, and<br>they must be a member of the office<br>they manage. | Yes                      | n/a                         |
| Don't update offices<br>with SSO | Checkbox      | Designates that the user's offices should<br>not be updated when they sign in with<br>SSO.                                          | Yes                      | n/a                         |
| Groups                           | Drop-down     | Designates the groups a user is part of.<br>Groups can be added in this menu or in<br>the User Groups section of the platform.      | Yes                      | n/a                         |
| Print Vendor                     | Drop-down     | Designates the print vendor for the customer. Only available for custom printers.                                                   | Yes                      | n/a                         |

| Field Name                         | Field Type | Description                                                                                                    | Default<br>User<br>Field | Default<br>Partner<br>Field |
|------------------------------------|------------|----------------------------------------------------------------------------------------------------|--------------------------|-----------------------------|
| Password*                          | Text field | Can be used to set a new password for a<br>user. The password is masked as it is<br>entered. This field does not display their<br>current password.         | Yes                      | n/a                         |
| Apply Hidden<br>Categories to team | Checkbox   | In connection with the hidden<br>categories section, this checkbox<br>designates that a manager's team does<br>not have access to the hidden<br>categories. | Yes                      | n/a                         |
| Hidden Categories                  | Checkbox   | Designates categories that are hidden from the user so they cannot access them.                                                                             | Yes                      | n/a                         |

#### Note

TOTAL EXPERT

Custom fields, such as for QR codes, can be configured upon request.

#### **User Roles**

#### **Role: Manager**

| Permission                       | Description                                                                                                    |
|----------------------------------|----------------------------------------------------------------------------------------------------|
| Office concierge request manager | These users have an administrator interface with the concierge section, where<br>managers can view concierge requests submitted by users who are members of<br>the same office. They have access to create designs from concierge requests.                                                                                                    |
| Office compliance manager        | These users have an administrator interface with the compliance section,<br>where managers can view compliance requests submitted only by users who<br>are members of the same office. They can approve or reject designs. They can<br>modify a design submitted for compliance, but only with a loss of compliance<br>progress. To modify a design without losing compliance progress, the account<br>must have the <b>Office Compliance Manager bypass compliance</b> feature flag<br>enabled. |

#### Role: Regular User

| Permission       | Description                                                                                                    |
|------------------|----------------------------------------------------------------------------------------------------|
| Concierge Admin  | These users have an administrator interface with the concierge section, where<br>they can view concierge requests submitted by any user of the account,<br>regardless of office membership. They have access to create designs from<br>concierge requests. |
| Compliance Admin | These users have an administrator interface with the compliance section,<br>where they can view compliance requests submitted by any user of the<br>account, regardless of office membership. They can approve or reject designs.                          |

| Permission  | Description                                                                                                    |  |
|-------------|----------------------------------------------------------------------------------------------------|--|
| Print Admin | These users have an administrator interface with the following sections:                                                                                                    |  |
|             | Switch Account                                                                                                    |  |
|             | Users                                                                                                    |  |
|             | Print Settings                                                                                                    |  |
|             | <ul> <li>In this section, <b>Print Shop Orders</b> displays all print orders from<br/>all accounts, not just the account to which the Print Admin<br/>belongs. Information from all accounts is shown in sections like<br/>Printable Design Types, Print Config, Print Vendors, Print<br/>Promo Codes, and Shipping Options.</li> </ul> |  |
|             | Swag Shop                                                                                                    |  |
|             | Designs                                                                                                    |  |
|             | If the account has the Local Print feature flag enabled, the Print Admin only has<br>an administrator interface with the following sections:                                                                                                    |  |
|             | Users                                                                                                    |  |
|             | Print Settings                                                                                                    |  |
|             | <ul> <li>This section only shows print orders from the specific account<br/>the Print Admin belongs to. However, Printable Design Types,<br/>Print Config, Print Vendors, Print Promo Codes, and Shipping<br/>Options still display information from all accounts.</li> </ul>                                                           |  |
|             | Swag Shop                                                                                                    |  |
|             | • Designs                                                                                                    |  |

# **Partner-Specific Fields**

| Field Name                   | Field Type | Description                                                                                                    | Default<br>User<br>Field |
|------------------------------|------------|----------------------------------------------------------------------------------------------------|--------------------------|
| Assigned to                  | Drop-down  | Determines whether a partner is connected to a single user, all users assigned to a specific office, or all platform users. | Yes                      |
| Assigned to<br>(User/Office) | Drop-down  | Determined by the "Assigned to" setting. If a partner                                                                       | Yes                      |

# Offices

Offices can be used to organize users.

| Field Name | Field Type   | Description                                                                                                  |
|------------|--------------|----------------------------------------------------------------------------------------------------|
| Title*     | Text field   | The name of the office.                                                                                      |
| Logo       | Image upload | The assigned logo for the office. If the logo does not differ from the corporate logo, this is not required. |
| Disclaimer | Text field   | This should be used if the office has a specific disclaimer that is not required for all users.              |

| Field Name      | Field Type | Description                                                                                                    |
|-----------------|------------|----------------------------------------------------------------------------------------------------|
| Cost Center     | Text field | The assigned call center for the office, which is often used for billing purposes.                                    |
| Concierge email | Text field | This email address is used for concierge requests that are routed through the office and not the corporate concierge. |

#### Note

Custom fields can be added upon request. Examples include additional logos or accolade images.

#### **User Groups**

User groups are used to organize users. After assigning users to a group, administrators can assign groups to categories and individual designs for quick content distribution.

| Field Name          | Field Type    | Description                                                                                                    |
|---------------------|---------------|----------------------------------------------------------------------------------------------------|
| Title*              | Text field    | The name of the user group as it appears on the platform.                                                                                                    |
| Description         | Text field    | This should be used to quickly understand how the group<br>functions or who is in the group. Example: President's Club,<br>Southwest Region, Mortgage One DBA.                                                            |
| Available on signup | Checkbox      | Reserved for users who are created not through registration, but through integration with other services.                                                                                                    |
| Signup order        | Numeric field | Denotes the order of the user group list in the user invite when users sign up via invite.                                                                                                    |
| SSO resistant       | Checkbox      | Use this field to avoid unassigning people from a group when they sign in via SSO or API.                                                                                                    |
| Account Fonts       | Checkbox      | This area should be used to assign brand-specific fonts to a<br>user group or assigning all brand fonts to the user group.<br>Leaving fonts unchecked limits the fonts available for end<br>users to use in the designer. |